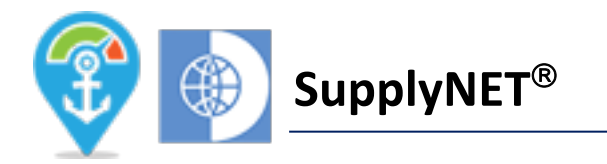

## SupplyNET<sup>®</sup> - First Time User Guide

This First-time user guide is for you - If you are a registered supplier for Densay Ship Management and Technical Services DMCC and you have received the Welcome email (sample below).

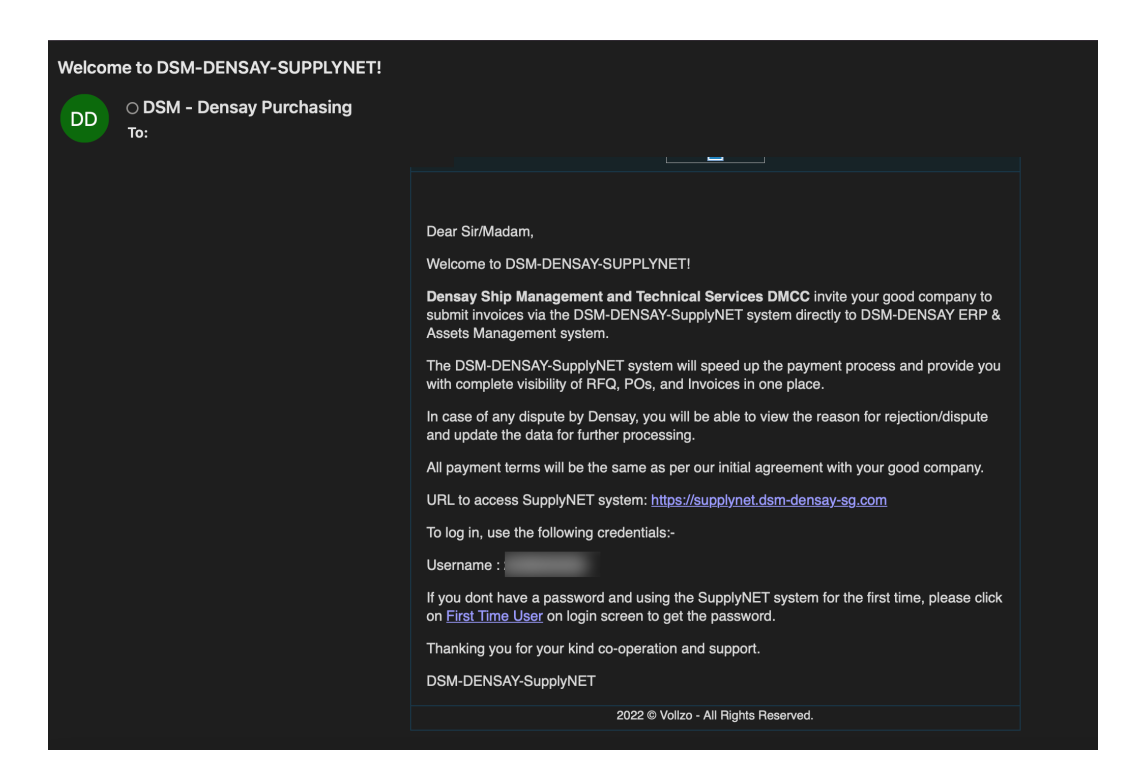

A sample e-mail is sent to Registered Suppliers when they get registered with DSM-SupplyNET

Click on <u>First Time User</u> or copy the following URL & paste it into the web browser, preferably chrome (v 106. xx and later)

SupplyNET URL: <u>https://supplynet.dsm-densay-sg.com</u>

URL to access SupplyNET system: <u>https://supplynet.dsm-densay-sg.com</u>
To log in, use the following credentials:Username :
If you dont have a password and using the SupplyNET system for the first me, please click on <u>First Time User</u> on login screen to get the password.
Thanking you for your kind co-operation and support.
DSM-DENSAY-SupplyNET

| SupplyNET®                                                          |  |
|---------------------------------------------------------------------|--|
| Supplier ID, e.g. 0120130145                                        |  |
| Password                                                            |  |
| Login                                                               |  |
| First Time User I Forgot Password? I Need Help?<br>Terms Conditions |  |

On the display following screen, click on the <u>First Time User</u> link.

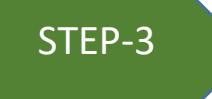

Your SupplierID and Username are the same which you have received in your registered email.

- 1. Enter username (SupplierID) as mentioned below and
- 2. Click Next.

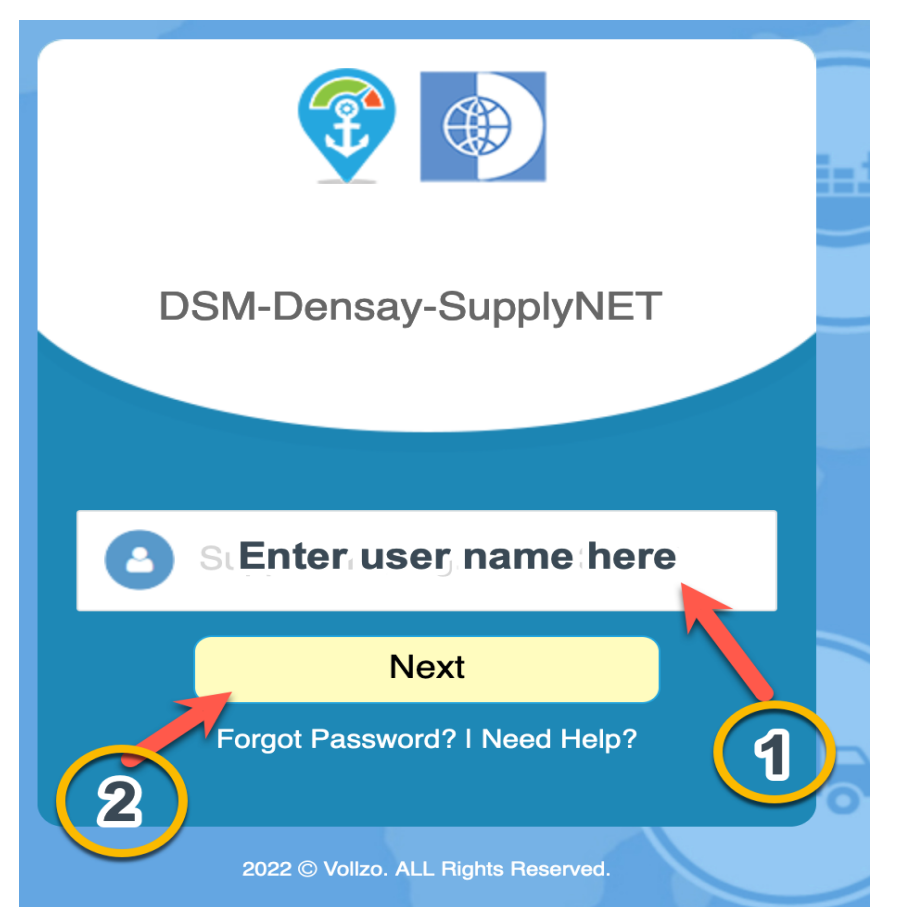

- 1. Enter 6-digit OTP received in the registered email
- 2. Click Submit

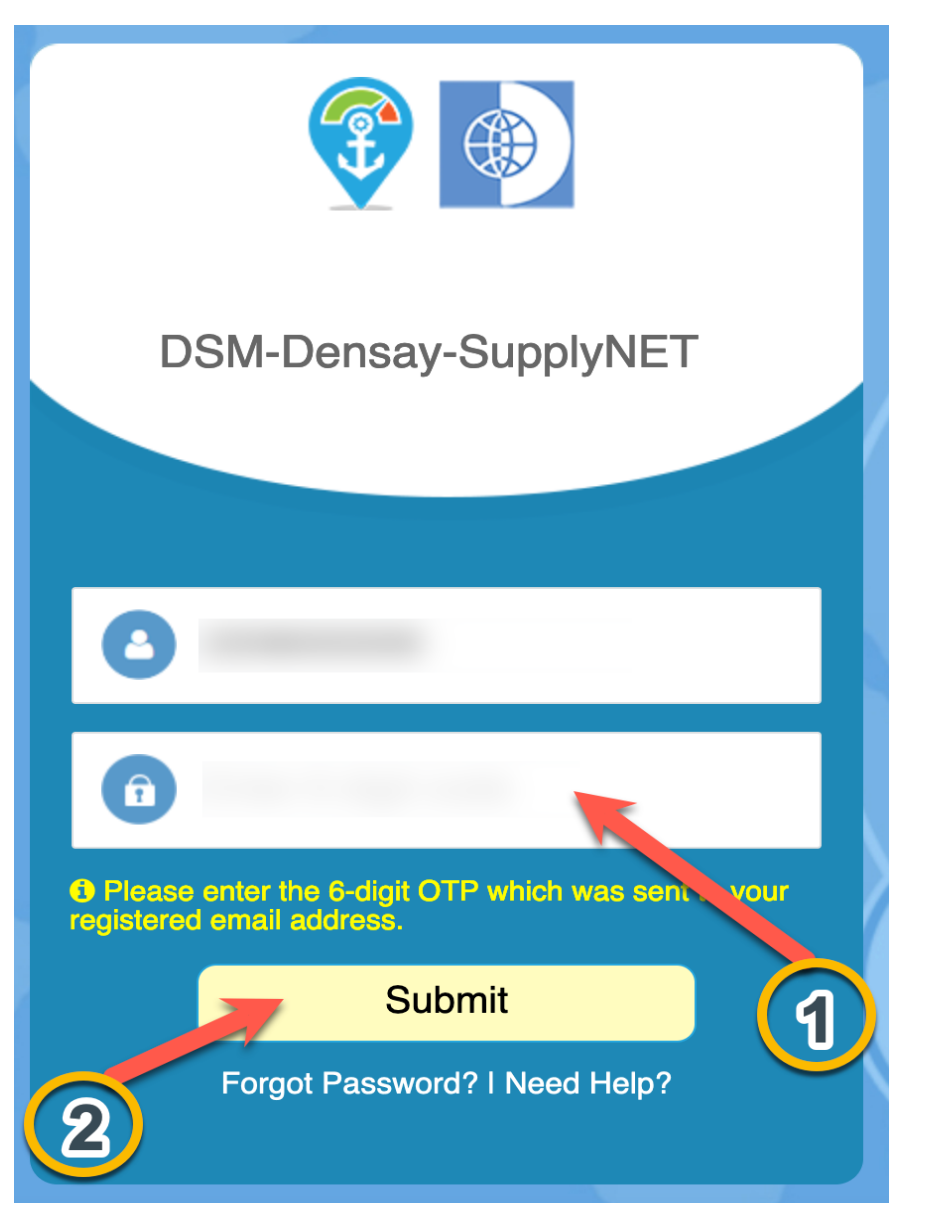

- 1. Enter the password which you wish to set up (follow the password policy)
- 2. Enter the password again
- 3. Click Register

Now you are registered with DSM-SupplyNET. You can log in anytime using your Username (SupplierID) and Password.

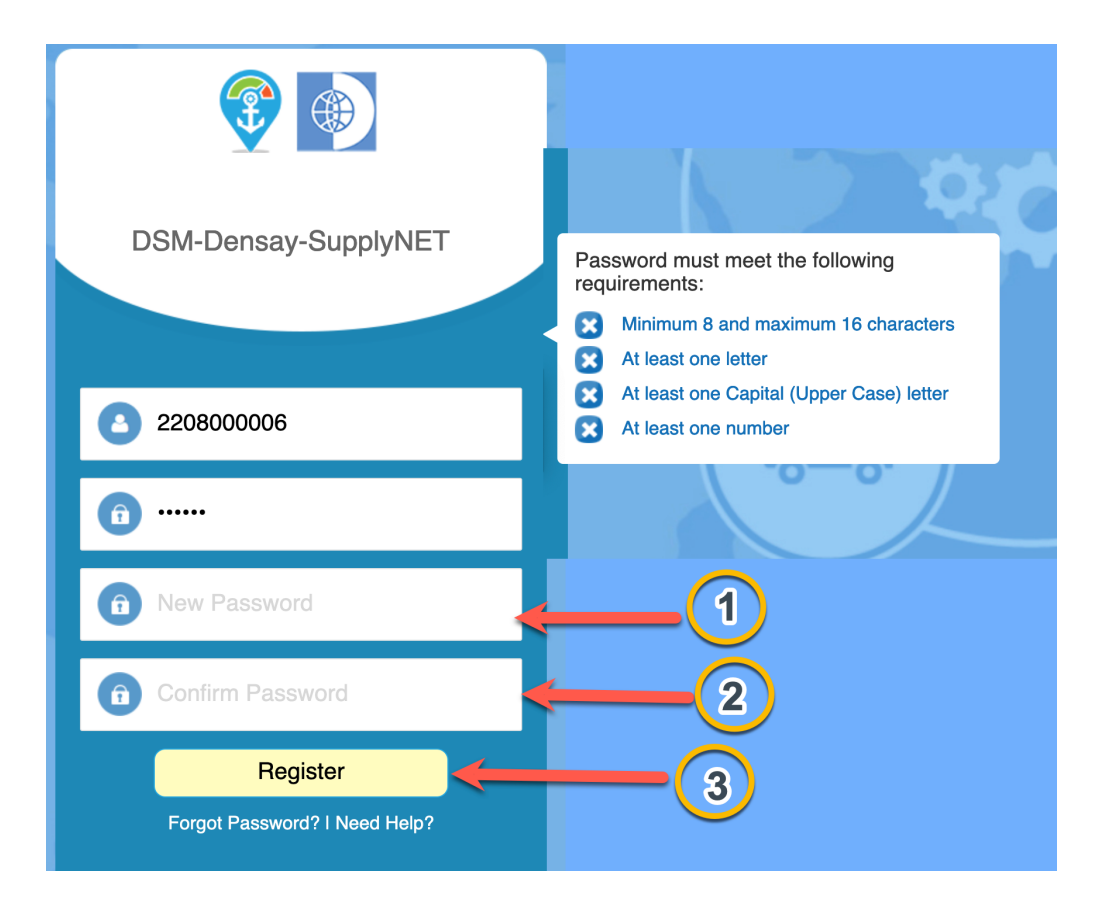

Now you are registered with DSM-SupplyNET. You can log in anytime using your Username (SupplierID) and Password. You can change your password by clicking Forgot Password link.

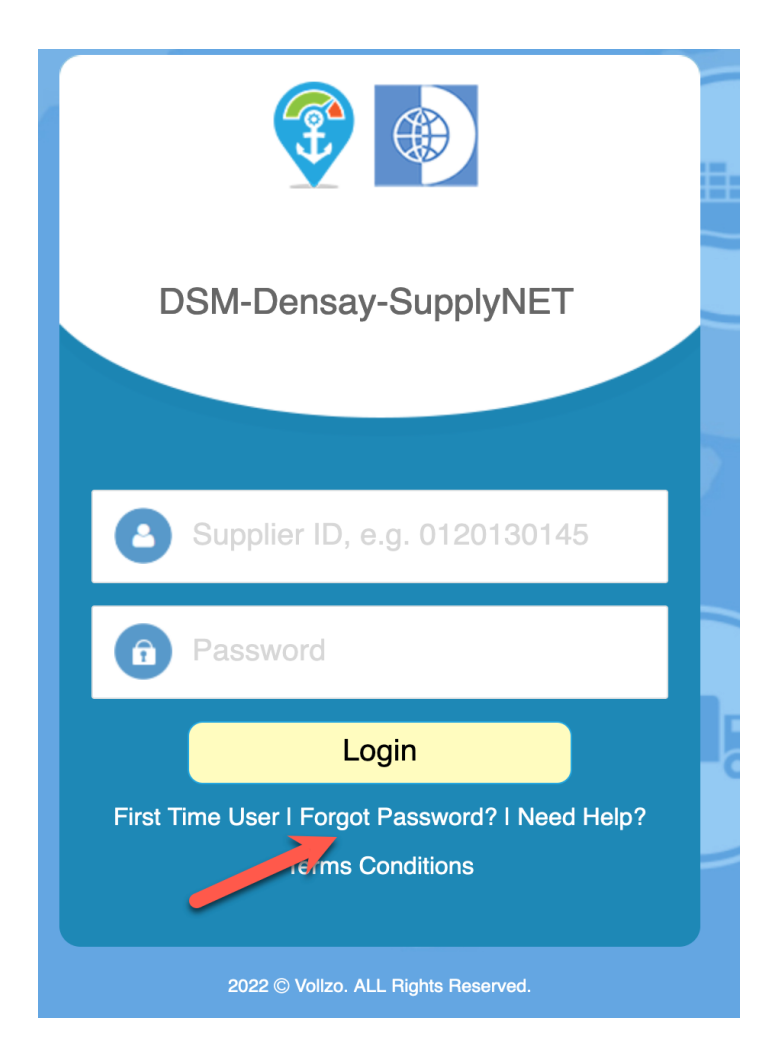

For Help, contact:

Email: <u>DSM-DENSAY-Tech-Support@vollzo.com</u>